## **Termo de Aceite LGPD** PASSO A PASSO PARA ACEITE EM PORTAL TISS

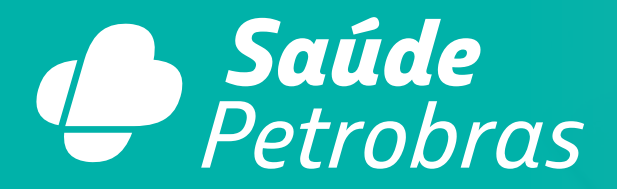

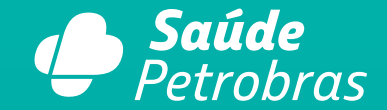

#### TERMO DE LGPD

#### Termo Lei Geral de Proteção de Dados (LGPD)

Atenção: O Termo Eletrônico da Lei Geral de Proteção de Dados Pessoais (LGPD - nº 13.709) já está disponível para sua leitura e aceite neste portal. Fique Atento!

## **PASSO 1**

Ao acessar o Portal TISS, automaticamente aparecerá um **Pop Up** com informação breve sobre a Campanha LGPD.

Sair

PASSO 2 Após leitura, clicar em sair.

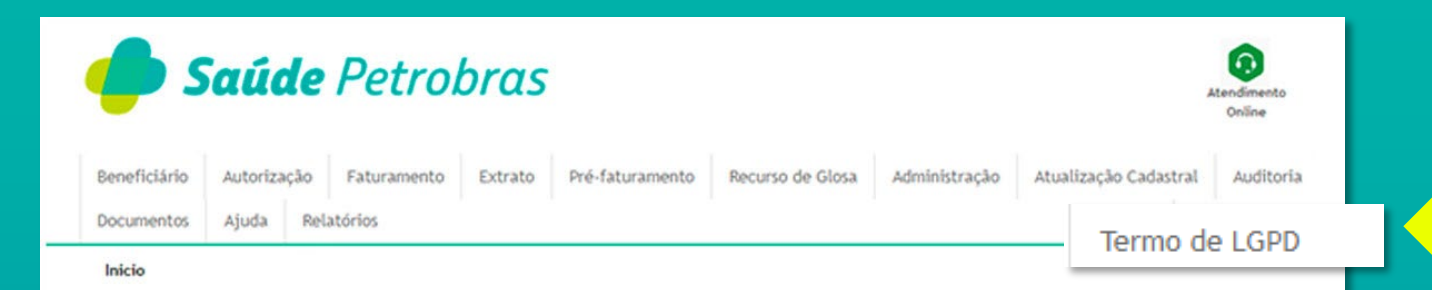

#### Último acesso: 01/11/2022 08:41:06

|              |                 | Con                 | Extrato - Últimas publicações |            |       |            |                     |    |
|--------------|-----------------|---------------------|-------------------------------|------------|-------|------------|---------------------|----|
|              |                 |                     |                               |            | _     | Extrato    | Prazo para recurso  |    |
| Carteirinha: |                 |                     | 31/10/2022                    | 30/12/2022 | 0     |            |                     |    |
|              |                 |                     |                               |            |       | 30/09/2022 | 29/11/2022          | a, |
|              | Coll            | dearline among      | 31/08/2022                    | 30/10/2022 | 0     |            |                     |    |
|              | 300             | citações aguar      | 29/07/2022                    | 27/09/2022 | 4     |            |                     |    |
| Passe o mou  | se no destaqu   | e e veja o deta     | 30/06/2022                    | 29/08/2022 | ۹,    |            |                     |    |
| Dt. Solic.   | Tipo            |                     | Nome Beneficiário             |            |       | 31/05/2022 | 30/07/2022          | 0  |
|              |                 |                     |                               |            |       | 06/05/2022 | 05/07/2022          | 0  |
| Foram encon  | trados 0 iten(s | ) de 0              | Visão geral das solicitações  |            |       |            |                     |    |
| Dt. Solic.   | Senha           | Tipo                | Nome Beneficiário             | Status     | Ações | Status     | solicitações / % de |    |
| 04/10/2022   | (80108)         | SERVIÇO<br>ESPECIAL | Approximation of the second   | Autorizado | 9     | Canadada   | priorização         |    |
| 05/10/2022   | -910239         | SERVIÇO<br>ESPECIAL | 10110101000000                | Autorizado | 9,    | Liberado   | 15 - 0%             | 9  |
| 10/10/2022   | 389511          | SERVIÇO<br>ESPECIAL |                               | Autorizado | 9     |            |                     |    |
| 11/10/2022   | -               | SERVIÇO<br>ESPECIAL |                               | Autorizado | ٩     |            |                     |    |
|              |                 |                     |                               |            |       |            |                     |    |
| 13/10/2022   | 100000          | ESPECIAL            | · · · ·                       | Autorizado |       |            |                     |    |

## PASSO 3 Clicar neste botão.

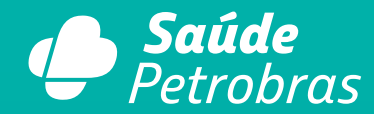

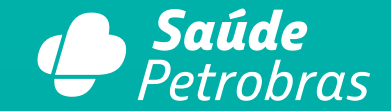

| <b>s</b>    | αúα          | le      | Petrol          | bras    |                 |                  |               |                       | Atendimento<br>Online |  |
|-------------|--------------|---------|-----------------|---------|-----------------|------------------|---------------|-----------------------|-----------------------|--|
| eneficiário | Autoriza     | ção     | Faturamento     | Extrato | Pré-faturamento | Recurso de Glosa | Administração | Atualização Cadastral | Auditoria             |  |
| cio > Campi | anha Termo-o | se-LGP0 | ) > Prestadores |         |                 |                  |               |                       |                       |  |
| Termo       | de LGPI      | D       |                 |         |                 |                  |               |                       |                       |  |
| Prestador:  |              |         |                 |         |                 |                  | CPF/CNPJ:     |                       |                       |  |

#### TERMO DE ACEITE ELETRÔNICO - LEI GERAL DE PROTEÇÃO DE DADOS LGPD

O presente termo de aceite tem por objetivo, incluir ao credenciamento estabelecido junto a ASSOCIAÇÃO PETROBRAS DE SAÚDE, com sede na Av. República do Chile, 65, Sala 302, nº ANS: 42263-1, inscrita no Cadastro Nacional da Pessoa Jurídica do Ministério da Fazenda sob o nº 39.427.632/0001-71, regras relacionadas à proteção de dados, em conformidade com a Lei 13.709/2018 - Lei Geral de Proteção de Dados (LGPD). As cláusulas abaixo estabelecem os direitos e obrigações em conformidade com a mencionada Lei, tendo por objetivo a proteção dos dados pessoais eventualmente tratados durante a prestação de serviços, objetivando a proteção da privacidade, da honra e da imagem dos titulares.

CLÁUSULA PRIMEIRA - DA PROTEÇÃO DE DADOS PESSOAIS

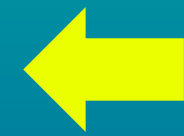

### **PASSO 4**

Ao clicar no botão "Termo de LGPD" aparecerá a imagem ao lado

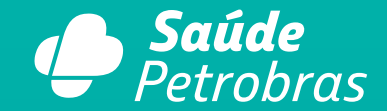

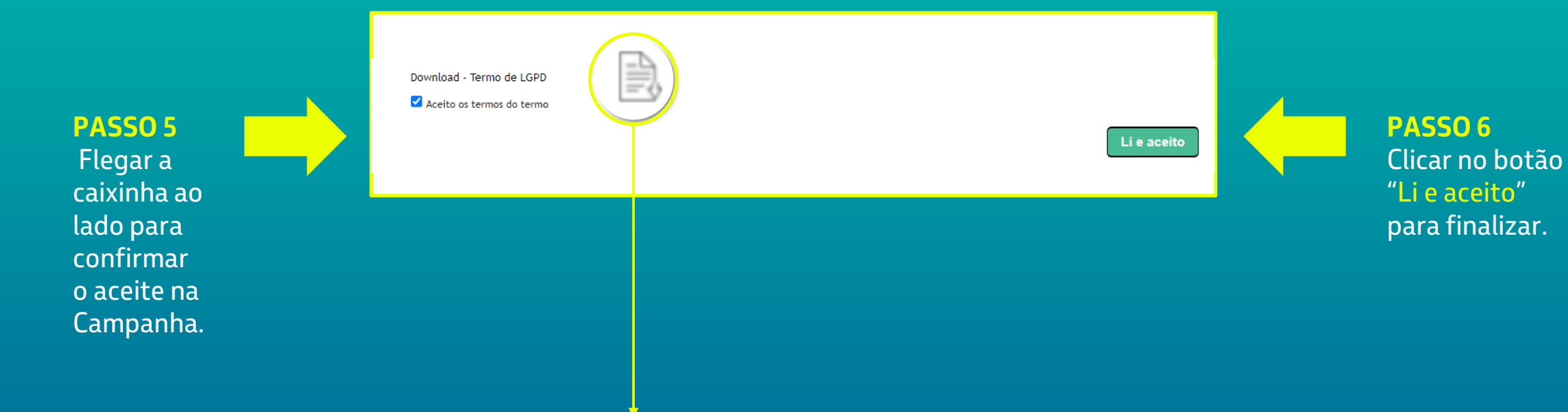

## **OBSERVAÇÃO:**

Caso queira realizar o download do arquivo, basta clicar nesta opção.

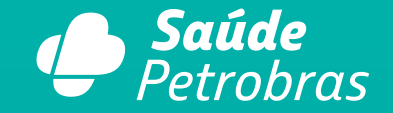

# Para esclarecimentos de eventuais dúvidas sobre o tema acesse o nosso canal do Fale Conosco e siga o passo a passo abaixo:

- 1. Sou Credenciado
- 2. Assunto: Outras solicitações
- 3. Motivo: Solicitação
- 4. Categoria: Rede Credenciada
- 5. Subcategoria: Segunda via de contrato

\*No campo "Forneça mais informações a respeito da sua solicitação", inicie com a frase: Termo LGPD.

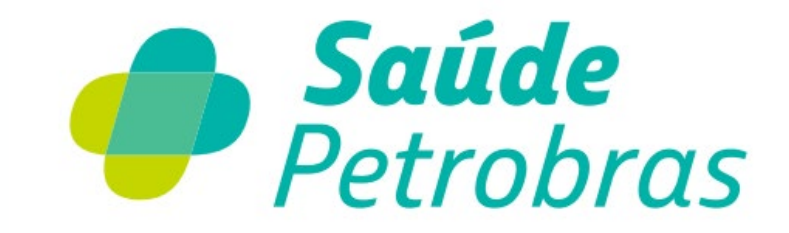

portaltiss.saudepetrobras.com.br